# СИСТЕМА ПЕРЕДАЧИ ИЗВЕЩЕНИЙ «ЮПИТЕР»

# РАЗВЕРТЫВАНИЕ ПРОГРАММНОГО ОБЕСПЕЧЕНИЯ СПИ

### «ЮПИТЕР-КРОС»

# (СХЕМА С ДВУМЯ СЕРВЕРАМИ И ДВУМЯ МАРШРУТИЗАТОРАМИ)

Методическое пособие

(ред 1.0)

Санкт-Петербург

2019

### Оглавление

| 1 Назначение                                                  | 3  |
|---------------------------------------------------------------|----|
| 2 Настройка роутера                                           | 5  |
| З Настройка компьютера-сервера                                | 6  |
| 4 Настройка сервера Юпитер-КРОС                               | 8  |
| 4.1 Подтверждение лицензии                                    | 8  |
| 4.2 Заполнение реквизитов охранной организации                | 8  |
| 4.3 Обновить Юпитер-КРОС                                      | 13 |
| 4.4 Создание учетных записей сотрудников охранной организации | 14 |
| 4.5 Настройка резервного копирования                          | 16 |
| 4.6 Настройка зеркалирования                                  | 17 |
|                                                               |    |

#### 1 Назначение

Данная инструкция содержит краткую информацию по настройке основных параметров СПИ Юпитер-КРОС, и предназначена для случая, когда:

- В качестве ОС используется Astra Linux SE Смоленск
- Когда Ethernet-каналы подключаются к разным маршрутизаторам. Данная схема является наиболее надежной, так как в случае неисправности одного маршрутизатора система автоматически продолжит работу через второй
- Настраивается схема работы СПИ Юпитер-КРОС с использованием одного компьютера-сервера
- Серверное ПО Юпитер-КРОС уже установлено на компьютер и готово к использованию

Полная информация по настройке СПИ Юпитер-КРОС содержится в руководстве по эксплуатации сервера Юпитер-КРОС.

Для простоты рассмотрим настройку программного обеспечения Юпитер-КРОС на примере локальной сети, в которой:

- Маршрутизаторы имеют локальные адреса 192.168.1.1 и 192.168.1.2
- Сервера Юпитер-КРОС имеет локальные адреса 192.168.1.101 и 192.168.1.102, и работают в режиме зеркалирования. В режиме зеркалирования все события и изменения получаемые одним из компьютеров зеркалируются на второй.
- Приборы Юпитер настроены для работы по UDP с использованием порта 10001

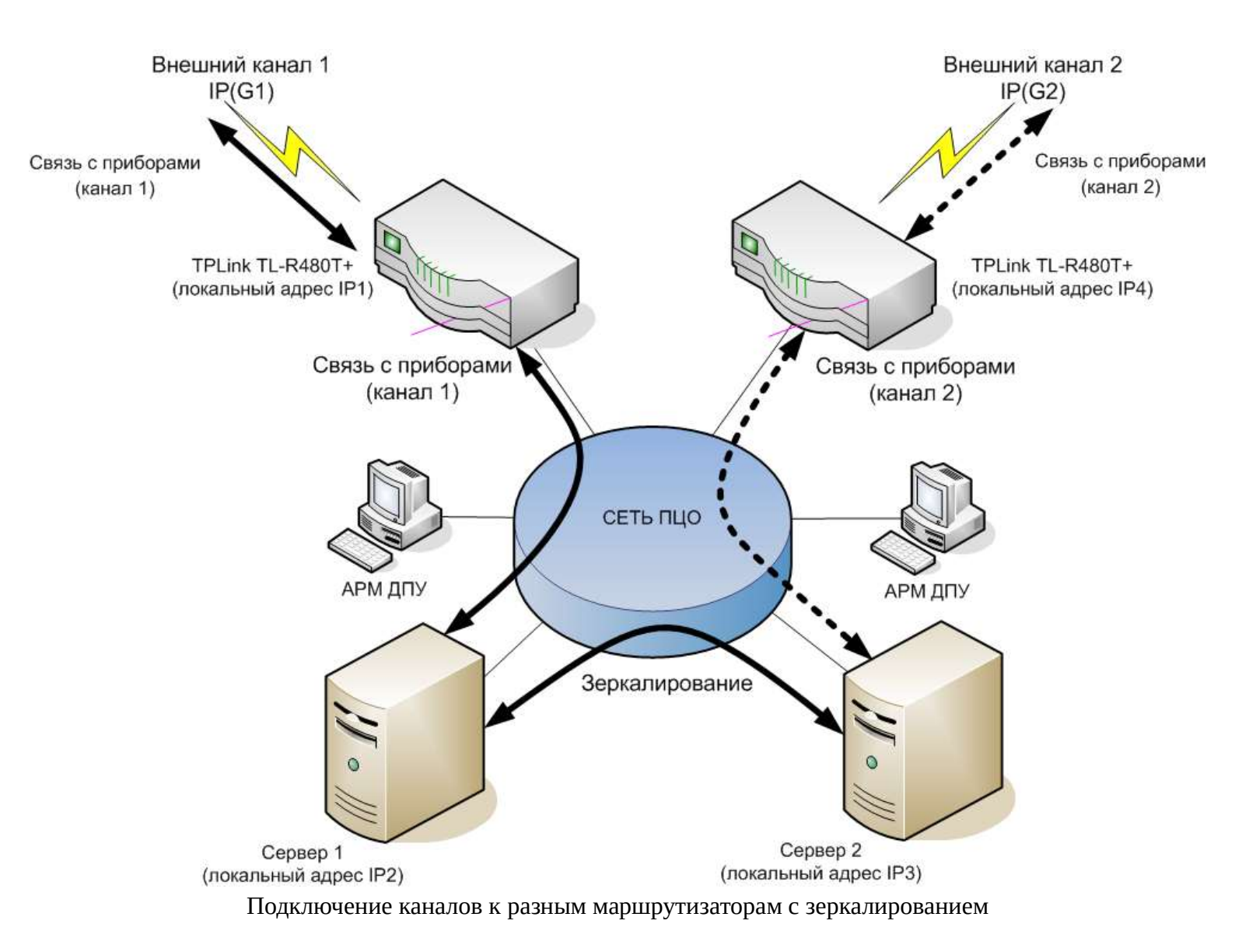

# 2 Настройка роутера

Для развертывания двух-серверной схемы в первую очередь необходимо настроить сетевое оборудование согласно инструкции по настройке маршрутизатора TP Link TL-R480T+ для организации канала подключения GPRS/IP-оборудования СПИ «Юпитер» (для схемы - «все каналы к разным маршрутизаторам с зеркалированием»).

Если используется другое оборудование данную инструкцию можно использовать в качестве примера.

# 3 Настройка компьютера-сервера

Необходимо присвоить статический ір-адрес компьютеру-серверу в локальной сети. Для этого:

a) Правой кнопкой мыши нажать на значок сети, левой кнопкой выбрать пункт «Изменить соединения».

| Включить поддержку сети ППП  | JX° |
|------------------------------|-----|
| <b>Включить у</b> ведомления | _   |
| Сведения о соединении        |     |
| Изменить соединения          |     |
| <u>О</u> программе           |     |

b) Выбрать ваше проводное соединение и нажать на кнопку «Изменить выбранное соединение».

| Имя                    | Последнее использован |
|------------------------|-----------------------|
| ▼ Ethernet             |                       |
| Проводное соединение 1 | 1 минута назад        |
|                        |                       |

| onnection | name                               | ооводное соединение                           | 1       |        | -              | £            |    |
|-----------|------------------------------------|-----------------------------------------------|---------|--------|----------------|--------------|----|
| Основное  | Ethernet                           | Безопасность 802,1х                           | DCB     | Прокси | Параметры IPv4 | Параметры IP | v6 |
| Method    | Автоматич<br>Автоматич             | ческий (DHCP)<br>ческий (DHCP, только         | адрес)  |        | 1              |              |    |
| Дополни   | Вручную                            | 2                                             |         |        |                |              |    |
|           | Только дл<br>Общий с д<br>Выключен | я локальной связи<br>цругими компьютерая<br>ю | ли      |        |                |              |    |
| Addi      | tional DNS :                       | servers                                       |         |        |                |              |    |
| Addition  | al <mark>se</mark> arch de         | omains                                        |         |        |                |              |    |
|           | DHCP c                             | lient ID                                      |         |        |                |              |    |
| Tpe       | бовать адр                         | есацию IPv4 для этого                         | о соеди | нения  |                |              |    |
|           |                                    |                                               |         |        |                |              |    |

с) Выбрать пункт «Параметры Ірv4», далее выбрать метод «Вручную»

d) Выбрать пункт «Добавить», далее внести настройки вашей сети (Ір-адрес, маску сети, шлюз, dns), после внесения всех данных нажать «Сохранить».

| nnection                          | name [                                      | Троводное            | соединение                  | 1     |        |                |              |          |
|-----------------------------------|---------------------------------------------|----------------------|-----------------------------|-------|--------|----------------|--------------|----------|
| сновное                           | Ethernet                                    | Безопас              | ност <mark>ь 8</mark> 02.1x | DCB   | Прокси | Параметры IPv4 | Параметры IP | 'V6      |
| Method                            | Вручную                                     |                      |                             |       |        |                |              | •        |
| Адреса                            |                                             |                      |                             |       |        |                |              | 1        |
| Адрес                             |                                             |                      | Маска сети                  | 1     |        | Шлюз           |              | Добавить |
| 192.168                           | .1.101                                      |                      | 255.255.255                 | 5.0   |        | 192.168.1.1    |              | Удалить  |
|                                   |                                             |                      | 2                           |       |        |                |              |          |
| DNS<br>Search d                   | servers<br>omains                           | 8.8.8.8              | 3                           |       |        |                |              |          |
| DNS<br>Search d<br>DHCP d         | servers<br>omains<br>client ID              | 8.8.8                | 3                           |       |        |                |              |          |
| DNS<br>Search d<br>DHCP o<br>Tpet | servers<br>omains<br>client ID<br>бовать ад | 8.8.8.8<br>ресацию I | 2<br>3<br>Рv4 для этого     | соеди | нения  |                |              |          |
| DNS<br>Search d<br>DHCP d         | servers<br>omains<br>lient ID<br>бовать ад  | 8.8.8.8<br>ресацию І | 2<br>3<br>Рv4 для этого     | соеди | нения  |                | M            | аршруты  |

Аналогичную процедуру по присвоению ip-адреса провести для второго компьютерасервера. В нашем примере второму компьютеру-серверу будет присвоен адрес 192.168.1.102 и шлюз 192.168.1.2

# 4 Настройка сервера Юпитер-КРОС

Для работы системы необходимо произвести настройку основных параметров сервера, таких как: подтвердить лицензию, заполнить реквизиты охранной организации, порт для работы приборов, создать и настроить учетные записи для сотрудников охранной организации, настроить резервное копирование системы.

### 4.1 Подтверждение лицензии

ПО Юпитер-КРОС является лицензионным продуктом ООО «Элеста». Для подтверждения лицензии ПО используются специальные ключи, которые привязаны к внешним статическим ip-адресам ПЦО.

Для получения ключей лицензии оформите заявку в системе помощи helpdesk. Для этого на caйте jupiter8.ru перейдите в «Центр поддержки», далее откройте новую заявку, выберите категорию Юпитер-8\Регистрация КРОС. После заполнения и подтверждения заявки вам будут предоставлены ключи лицензии с инструкцией по активации.

#### 4.2 Заполнение реквизитов охранной организации

По умолчанию на сервере КРОС уже создана одна охранная организация. Если сервер КРОС предполагается использовать для одной охранной организации, то достаточно изменить параметры этой уже созданной по умолчанию организации. Для редактирования и создания охранных организаций используется учетная запись «Администратор сервера» (логин и пароль по умолчанию superadmin).

Важным этапом заполнения реквизитов охранной организации является настройка портов для работы с приборами. Это делается на закладке «Параметры» в поле «Диапазон разрешенных портов».

Для примера заполним данные охранной организации, созданной по умолчанию, а также укажем порты для связи приборов.

 а) Зайти на сервер Юпитер-КРОС под учетной записью «Администратор сервера» (superadmin-логин и пароль по умолчанию). Далее выбрать пункт меню «Охрана», далее «Реквизиты», далее нажать на кнопку редактирования охранной организации.

|                     | Администра | тор сервера       |                |                      | ¢       | 👮 Администратор сервера 🗸 |
|---------------------|------------|-------------------|----------------|----------------------|---------|---------------------------|
| 🎧 Главная           | Реквизить  | l                 |                |                      | Bcero 1 | 1 Поиск                   |
| 🖵 Сервер 🧹 🤇        | код ИНН    | К-во<br>договоров | Порты          | Название             | Адрес   | •                         |
| 🕞 Охрана 🔰 🗸        |            |                   |                |                      |         |                           |
| 🖻 Реквизиты 🛛 3     | 1          | 1 4               | 000,           | Охранная организация |         | 4 🔼                       |
| 🗟 Учетные записи    |            | 1                 | 0095,<br>0000, |                      |         |                           |
| Даминистрирование « |            | 2                 | 5000,<br>0000  |                      |         |                           |

b) В открывшемся окне заполнить вкладки «Основные данные» и «Реквизиты».

|                                               | Основные данные Реквизиты Параметры 🏥      |
|-----------------------------------------------|--------------------------------------------|
| анн                                           | В Найти по ИНН                             |
| Таименование                                  | Охранная организация                       |
| Полное наименование                           |                                            |
| ФИО Генерального директора                    |                                            |
| ФИО Главного бухгалтера                       |                                            |
| Номера телефонов<br>Дополнительная информация | •                                          |
|                                               |                                            |
|                                               | Просмотр регистрационной карты             |
|                                               | 🕼 Отправка регистрационной карты на e-mail |
|                                               |                                            |
|                                               |                                            |

с) Во вкладке «Параметры» в поле «Диапазон разрешенных портов» внести порт для соединения приборов (по умолчанию в Юпитер-КРОС для связи с приборами установлены порты 10093-10095, в нашем примере установим порт 10001) и нажать «Сохранить».

|                                                                                                    | Основные данные Реквизиты Параметры    |
|----------------------------------------------------------------------------------------------------|----------------------------------------|
| Параметры соединения 2                                                                                                    |                                        |
| Диапазон разрешенных портов                                                                                               | 4000,10093-10095,20000,25000,30000     |
| Адреса разрешенные для зеркалирования                                                                                     |                                        |
| Адреса запрещенные для зеркалирования                                                                                     |                                        |
| Юпитер ППКОП/УОО UDP                                                                                                    | UDP: 10093-10095                       |
| Юпитер ППКОП/УОО ТСР                                                                                                    | TCP: 10093-10095                       |
| Прием потока данных ЕППС по ТСР                                                                                           | TCP: 4000                              |
| Прием потока данных Surgard TCP                                                                                           | TCP: 20000                             |
| Прием потока данных от АРМ V7 по ТСР/ЕППС                                                                                 | TCP: 30000                             |
| Прием потока данных Surgard TCP (Десятичный ID)                                                                           | TCP: 25000                             |
| Каналы GSM Модема                                                                                                    | *                                      |
| Инженерный режим                                                                                                    |                                        |
| <ul> <li>Разрешить автоматическую регистрацию приборов и<br/>Удалять неактивные приборы в инженерном режиме че</li> </ul> | в инженерном режиме<br>зрез (минут) 10 |
|                                                                                                    | 2                                      |
|                                                                                                    |                                        |

#### 4.3 Обновить Юпитер-КРОС

Для обновления сервера Юпитер-КРОС до актуальной версии необходимо:

Зайти на сервер Юпитер-КРОС под учетной записью «Администратор сервера» (superadminлогин и пароль по умолчанию). Далее выбрать пункт меню «Администрирование», далее «Система», после чего выбрать доступную стабильную версию сервера и нажать «Установить». Будет скачана и установлена актуальная версия сервера Юпитер-КРОС. После установки будет запрошено подтверждение на перезагрузку сервера, необходимо нажать кнопку «Да».

|                       | Администратор сервера 🗘                                                 | 👮 Администратор сервера 🦂 |
|-----------------------|-------------------------------------------------------------------------|---------------------------|
| 🎧 Главная             |                                                                         | 1                         |
| 🖵 Сервер              |                                                                         |                           |
| 🞧 Охрана 🧹            | Система                                                                 |                           |
| 🔑 Администрирование 🗸 | 2 Сервер SMTP Сервер НТТР Сервер Протоколирование                       | часы сервера              |
| ₩ Система 3           | Лицензия Элеста ПО, Без ограничен                                       | ний по времени            |
| 😂 Данные              | Текущая версия сервера 2.5                                              |                           |
| 🗄 Безопасность        | 🕼 Перезагрузить                                                         |                           |
| 🗄 Заявки              | Стабильная версия                                                       |                           |
| 🔂 Протокол            | Доступная стабильная Версия 2.5.0 <b>т</b>                              |                           |
| 🛆 Сообщения           | С Что нового                                                            |                           |
| 🔲 Справочник          | 4 С Установить                                                          |                           |
| 😡 Задать вопрос       | Бета версия                                                             |                           |
| Эагрузить APM         | Доступная бета версия Версия 2.5.1.8929 •<br>С Что нового<br>Установить |                           |

#### 4.4 Создание учетных записей сотрудников охранной организации.

Создавать и редактировать учетные записи сотрудников охранной организации имеет право пользователь с правами «Администратор охранной организации» (пользователь создан по умолчанию и имеет логин и пароль по умолчанию admin\admin). Подробно о создании учетных записей сотрудников охранных организаций описано в документе «Сервер Юпитер КРОС Руководство по эксплуатации» в разделе 7.2

Для примера создадим учетную запись ДПУ:

а) Необходимо зайти на сервер Юпитер-КРОС под учетной записью «Администратор охранной организации» (admin-логин и пароль по умолчанию). Далее выбрать пункт меню «Охрана», далее «Учетные записи». Откроется список учетных записей данной охранной организации. Для добавления новой учетной записи пользователя нажать на кнопку «+» (номер 4 на изображении ниже).

| Нопит<br>Крос       | EP       |   | Охран | ная орг | анизация      |               | ₽.            | 👮 Администратор 🗸 |
|---------------------|----------|---|-------|---------|---------------|---------------|---------------|-------------------|
| 🎧 Главная           |          |   | Уче   | тные за | писи          | Bcero 3       | 1             | Поиск             |
| 🖵 Сервер            |          |   |       | Логин   | Имя           | Роль          | Версия<br>АРМ | Режим АРМ 🕂       |
| 🖽 Клиенты           |          |   | _     |         |               |               |               | 4                 |
| 🞧 Охрана            | 2        | ~ |       | admin   | Администратор | Администратор | 2.4.1.1       | дпу               |
| 🗁 Реквизі           | иты      |   |       | tech    | Инженер       | Инженер       |               | Инженерный 📝      |
| _& Учетны<br>₽ ГЗ   | е записи |   |       | data    | Менеджер      | Менеджер      |               | /                 |
| <i>1</i> 9 даминист | ирование |   |       |         |               |               |               |                   |

b) В открывшейся карточке в меню «Идентификация» заполнить идентификационные данные пользователя.

#### Карта пользователя

|                  | Идентификация | Права доступа | Параметры | Фильтры |
|------------------|---------------|---------------|-----------|---------|
| Имя пользователя | Иванова А.А.  | 20            |           |         |
| Логин            | ivanova       |               |           |         |
| Пароль           | ivanova       |               |           |         |
| E-mail           |               |               |           |         |
| Часовой пояс     | +03:00 Москва | •             |           |         |

c) Перейти во вкладку «Права доступа», назначить необходимые права. В нашем случае это «Оператор».

| Карта пользователя      |               |               |           |         |
|-------------------------|---------------|---------------|-----------|---------|
|                         | Идентификация | Права доступа | Параметры | Фильтрь |
| Права доступа           |               |               |           |         |
| Администратор           |               |               |           |         |
| — Инженер<br>— Менелжер |               |               |           |         |
|                         |               |               |           |         |

d) Перейти во вкладку «Параметры», выбрать необходимый режим работы пульта (в нашем случае это АРМ ДПУ), по необходимости выдать дополнительные разрешения для оператора. Для сохранения учетной записи нажать кнопку «Сохранить».

| (арта пользователя                      |               |               |           |         |
|-----------------------------------------|---------------|---------------|-----------|---------|
|                                         | Идентификация | Права доступа | Параметры | Фильтры |
| Работа в АРМ                            |               |               |           |         |
| Режим работы пульта                     | АРМ ДПУ       | Y             |           |         |
| 🔲 Разрешить работу с ГЗ                 |               |               |           |         |
| Разрешить взятие/снятие с пульта        |               |               |           |         |
| Разрешить изменение настроек APM        |               |               |           |         |
| Фильтр сообщений                        |               |               |           |         |
| Использовать фильтрацию сообщений по та | зблицам       |               |           |         |
|                                         |               |               |           |         |
|                                         |               |               |           |         |
| алить                                   |               |               | Закрыть   | Сохрани |

#### 4.5 Настройка резервного копирования

- а) Зайти на Сервер-КРОС под учетной записью Администратор сервера (по умолчанию логин и пароль superadmin).
   Перейти в меню Администрирование ---> Данные ---> Резервирование.
- b) Задать путь для хранения резервных копий. Рекомендованный путь для хранения резервных копий уже установлен по умолчанию (/mnt/hdd/krosbackup).
- с) Установить галочку "Включить ежедневное резервирование".
- d) Выбрать время начала резервирования. Рекомендуется выбрать такое время, когда нагрузка на систему минимальна.
- e) Выбрать продолжительность хранения резервной копии. По умолчанию время хранения составляет 1 месяц.

После выставления всех настроек нажать кнопку "Сохранить". После этого резервные копии начнут создаваться согласно установленным настройкам.

|   | ЮПИТЕР<br>КРОС                        |   | Администратор сервера Q                                                                                                    | 🧊 Администратор сервера 🔻 |
|---|---------------------------------------|---|----------------------------------------------------------------------------------------------------|---------------------------|
|   | Главная                               |   | SQL Сервер Резервирование                                                                                                    | Очистка БД 1              |
|   | Сервер                                |   | Путь для хранения резервных копий 4 //mnt/hdd/krosbackup                                                                                                    |                           |
|   | Охрана                                |   | Полная резервная копия                                                                                                    |                           |
| ß | <ul> <li>Администрирование</li> </ul> | 2 | Быстрая резервная копия<br>(не будет содержать архива сообщений, очереди<br>трансляции, тревог и неисправностей, записей треков)                               |                           |
|   | 👭 Система                             |   | Portrainage                                                                                                    |                           |
|   | ⊗ Данные 3                            |   | Восстановление данных От 05 авг 2019 11:27. Версия 2.4.7.8839 У                                                                                                |                           |
|   | 🔒 Безопасность                        |   | Охранная организация                                                                                                    |                           |
|   |                                       |   | Восстановить только данные. Версия ПО останется Восстановить данные                                                                                            |                           |
|   | 🗄 Протокол                            |   | Восстановить только ПО. Содержимое БД не                                                                                                    |                           |
|   | 🖂 Сообщения                           |   | изменится<br>Восстановить ПО и данные Восстановить все                                                                                                    |                           |
|   | Справочник                            |   | Периодическое резервирование                                                                                                    |                           |
|   | Задать вопрос                         |   | Включить ежедневное резервирование 5                                                                                                    |                           |
|   | ) Загрузить АРМ                       |   | <ul> <li>Использовать быстрое резервное копирование</li> <li>Время начала резервирования</li> <li>Продолжительность хранения резервной копии (дней)</li> </ul> |                           |
|   |                                       |   |                                                                                                    | 7 Сохранить               |

#### 4.6 Настройка зеркалирования.

Зеркалирование позволяет осуществить совместную работу двух или более серверов КРОС в качестве равноправных сетевых станций использующих единое пространство данных. В режиме зеркалирования все события и изменения получаемые одним из компьютеров зеркалируются на второй.

Для примера настроим зеркалирование :

- 1. На сервере с ір адресом 192.168.1.101 зайти под учетной записью Администратор сервера (superadmin логин и пароль по умолчанию).
- 2. Выбрать пункт меню «Сервер», далее пункт «Трансляции», далее пункт «Добавить новую трансляцию».

|                 |   | Администратор се | рвера       |      |         |        | Д 🍃 Админист | ратор сервера 🐱 |
|-----------------|---|------------------|-------------|------|---------|--------|--------------|-----------------|
| 🎧 Главная       |   | Трансляции       |             |      |         | Поиск  | 3 + добан    | зить трансляцию |
| 🖵 Сервер 🛛 1    | ۲ | 0 14.00          | Hannaute    | 0    | -       | Panaua | 0.500        | Queren          |
| 💟 Приемники     |   | V PINN           | организации | дата | Драивер | версия | Описание     | очередь         |
| ্জ) Передатчики |   |                  |             |      |         |        |              |                 |
| С Трансляции 2  |   |                  |             |      |         |        |              |                 |
| 🔛 Таблицы       |   |                  |             |      |         |        |              |                 |
| 😡 Охрана        | ŝ |                  |             |      |         |        |              |                 |

3. В открывшейся карточке задать имя трансляции, затем указать ір-адрес компьютера, на который будут зеркалироваться данные (в нашем случае 192.168.1.102), подтвердить, нажав кнопку «Сохранить».

|                                  | Транслятор Зона ответственное           |
|----------------------------------|-----------------------------------------|
| lаименование                     | 1 Зеркало на 192.168.1.102              |
| Ірайвер                          | Передача информации по протоколу ЕППС 🔻 |
| 🛛 Активен                        |                                         |
| Игнорировать ошибки передачи     |                                         |
| Инженерный режим                 |                                         |
| Динамический режим               |                                         |
| Транслятор TcpEPPS               |                                         |
| Оправитель                       | Охранная организация 🔻                  |
| Код идентификации получателя     | 1                                       |
| Адрес (ІР4 или Доменное имя)     | 2 192.168.1.102                         |
| Порт                             | 4000                                    |
| ТСР Таймаут соединения (мс)      | 5000                                    |
| ТСР Таймаут чтения (мс)          | 120000                                  |
| PING Период (сек)                | 5                                       |
| Максинальний размор блока (байт) | 131072                                  |
| максимальный размер олока (оаит) |                                         |
| Использовать SSL шифрование      |                                         |

4. На сервере с ір адресом 192.168.1.102 зайти под учетной записью Администратор сервера (superadmin логин и пароль по умолчанию).

|                       | Администрато | р сервера             |                      | Ĵ       | 👮 Администратор сервера 🗸 |
|-----------------------|--------------|-----------------------|----------------------|---------|---------------------------|
| 🏠 Главная             | Реквизиты    |                       |                      | Bcero 1 | 1 Поиск                   |
| 🖵 Сервер 🧹            | Код ИНН      | К-во Пор<br>договоров | рты Название         | Адрес   | •                         |
| Охрана 2 ∽            |              |                       |                      |         |                           |
| 🖻 Реквизиты 🛛 3       | 1            | 1 4000,               | Охранная организация |         | 4 🔼                       |
| 🕂 Учетные записи      |              | 10095, 20000.         |                      |         |                           |
| 🖉 Администрирование < |              | 25000,<br>30000       |                      |         |                           |

- 5. Перейти в меню «Охрана», затем в меню «Реквизиты», затем открыть охранную организацию на редактирование.
- 6. Зайти во вкладку «Параметры», в поле «Адреса разрешенные для зеркалирования» внести адрес сервера, с которого будут зеркалироваться данные (в нашем случае 192.168.1.101), после чего нажать кнопку «Сохранить».

|                                                    | Основные данные Реквизиты Параметры 🖺    |
|----------------------------------------------------|------------------------------------------|
| Параметры соединения                               |                                          |
| Диапазон разрешенных портов                        | 4000,10093-10095,10327,20000,25000,30000 |
| Адреса разрешенные для зеркалирования              | 2 192.168.1.101                          |
| Адреса запрещенные для зеркалирования              |                                          |
| Юпитер ППКОП/УОО UDP                               | UDP: 10093-10095,10327                   |
| Прием потока данных ЕППС по ТСР                    | TCP: 4000                                |
| Юпитер ППКОП/УОО ТСР                               | TCP: 10093-10095,10327                   |
| Прием потока данных Surgard TCP                    | TCP: 20000                               |
| Прием потока данных от АРМ V7 по ТСР/ЕППС          | TCP: 30000                               |
| Прием потока данных Surgard TCP (Десятичный ID)    | TCP: 25000                               |
| Каналы GSM Модема                                  | •                                        |
| Инженерный режим                                   |                                          |
| Разрешить автоматическую регистрацию приборов в    | инженерном режиме                        |
| Удалять неактивные приборы в инженерном режиме чер | рез (минут) 10                           |
|                                                    |                                          |

Вероятно, потребуется несколько минут для установки первого соединения и начальной синхронизации данных.

Далее необходимо продублировать все шаги в обратном направлении, то есть создать на сервере 192.168.1.102 трансляцию на 192.168.1.101, и разрешить прием данных на сервере 192.168.1.101 во вкладке «Параметры охранной организации».